# Configurazione del backup/ripristino della configurazione nel modulo FirePOWER tramite ASDM (gestione integrata)

## Sommario

Introduzione Prerequisiti **Requisiti** Componenti usati Premesse Configurazione di backup/ripristino Configurazione del backup locale/remoto Pianificazione del backup Crea profilo di backup Pianificare le attività di backup Configurazione del ripristino del backup Configurazione importazione/esportazione Esportazione della configurazione Importazione della configurazione Risoluzione dei problemi Verifica Informazioni correlate

## Introduzione

In questo documento viene descritto come configurare il backup/ripristino della configurazione/degli eventi nel modulo FirePOWER utilizzando ASDM (On-Box Management)

## Prerequisiti

### Requisiti

Cisco raccomanda la conoscenza dei seguenti argomenti:

- Conoscenza del firewall ASA (Adaptive Security Appliance), ASDM (Adaptive Security Device Manager)
- Conoscenza dell'appliance FirePOWER.
- Verificare che la scheda del modulo Firepower sia disponibile nella configurazione ASDM.

### Componenti usati

Le informazioni fornite in questo documento si basano sulle seguenti versioni software e

hardware:

- Moduli ASA FirePOWER (ASA 5506X/5506H-X/5506W-X, ASA 5508-X, ASA 5516-X) con software versione 5.4.1 e successive
- Modulo ASA FirePOWER (ASA 5515-X, ASA 5525-X, ASA 5545-X, ASA 5555-X) con software versione 6.0.0 e successive

Le informazioni discusse in questo documento fanno riferimento a dispositivi usati in uno specifico ambiente di emulazione. Su tutti i dispositivi menzionati nel documento la configurazione è stata ripristinata ai valori predefiniti. Se la rete è operativa, valutare attentamente eventuali conseguenze derivanti dall'uso dei comandi.

### Premesse

Le operazioni di backup e ripristino sono principalmente attività utili che un amministratore esegue regolarmente. Aiuta a ripristinare il modulo firepower a uno stato operativo dopo un incidente (chiamato anche disaster recovery) e il danneggiamento del modulo (file o ripristino dei dati).

Il modulo Firepower fornisce due opzioni per il backup e il ripristino:

- 1. ASDM consente di eseguire il backup della configurazione, in cui il backup può essere ripristinato sullo stesso modello in caso di ripristino di emergenza o danneggiamento dei dati.
- 2. Firepower Management Center (FMC) consente l'opzione di importazione/esportazione che a sua volta consente il backup di diverse parti della configurazione. Ciò include tutti i tipi di criteri poiché è possibile importare i criteri esportati sia nello stesso modello che in un modello diverso con la stessa versione. È inoltre possibile scegliere questa opzione per eseguire la migrazione della configurazione di un modulo in un altro modulo.

## Configurazione di backup/ripristino

Il modulo Firepower può eseguire il backup sul proprio disco rigido o dispositivo remoto.

Nota: il modulo Firepower supporta solo il backup della configurazione.

### Configurazione del backup locale/remoto

Per eseguire il backup locale del modulo Firepower, selezionare **Configurazione > ASA Firepower Configuration > Strumenti > Backup/Ripristino > Gestione backup e** fare clic su **Backup dispositivo**.

Nome: specificare il nome del backup.

Percorso di archiviazione: ASDM supporta solo lo storage locale /var/sf/backup.

**Email:** Abilitare la notifica e-mail. è necessario configurare i criteri di sistema (**ASA Firepower Configuration > SystemPolicy**) per la configurazione del server di inoltro della posta elettronica.

**Copia al completamento:** Selezionare la casella di controllo per configurare il **backup remoto**. Firepower utilizza il protocollo SCP per inviare il backup al server di backup.

- Host: Specificare l'IP/host del server remoto
- Percorso: Specificare il percorso della directory remota
- Utente: Specificare il nome utente remoto
- **Password:** Specificare la password del nome utente remoto

|             |                | •                  |                |                       |
|-------------|----------------|--------------------|----------------|-----------------------|
| 🗢 🔿 Configu | ration > ASA F | irePOWER Configura | tion > Tools > | <b>Backup Restore</b> |

| Create Backup                                                                            |                                                                   |
|------------------------------------------------------------------------------------------|-------------------------------------------------------------------|
| Name                                                                                     | Production_backup                                                 |
| Storage Location                                                                         | /var/sf/backup/                                                   |
| Email                                                                                    | Not available. You must set up your mail relay host.              |
| Copy when complete                                                                       |                                                                   |
| Host                                                                                     | 192.168.1.10                                                      |
| Path                                                                                     | /var/backup                                                       |
| User                                                                                     | admin                                                             |
| Password                                                                                 | •••••                                                             |
| SSH Public Key<br>To use ssh keys place this public key in<br>your authorized_keys file. | ssh-rsa AAAAB3NzaC1yc2EAAAADAQ<br>Start Backup Save As New Cancel |

Fare clic su **Avvia backup** per avviare il processo di backup. L'opzione **Salva come nuovo** consente di creare un profilo di backup che è possibile utilizzare nel profilo di backup.

### Pianificazione del backup

Èpossibile pianificare il backup della configurazione del dispositivo in modo tempestivo. La pianificazione dei backup può automatizzare il processo di backup del dispositivo in base alle ore, all'orario giornaliero, settimanale o mensile. Per pianificare il backup, è necessario eseguire due passaggi:

Passaggio 1. Creare il profilo di backup.

Passaggio 2. Pianificare le attività di backup

#### Crea profilo di backup

Per creare il profilo di backup, selezionare **Configurazione > ASA Firepower Configuration > Strumenti > Backup/Ripristino > Gestione backup** e fare clic sul **profilo di backup**.

Le opzioni di creazione dei profili di backup sono simili a quelle della sezione precedente (Configurazione del backup locale/remoto).

#### Pianificare le attività di backup

Per pianificare le attività di backup, selezionare **Configurazione > ASA Firepower Configuration > Strumenti > Pianificazione** e fare clic su **Aggiungi attività**.

Tipo di job: selezionare Backup come tipo di job nell'elenco a discesa.

**Programma task da eseguire:** selezionare il pulsante di opzione per definire la frequenza del task da programmare.

Inizia il: selezionare Data dall'elenco a discesa per definire la data di inizio del backup.

**Ripeti ogni:** specificare la frequenza di iterazione dell'attività di pianificazione del backup su base oraria, giornaliera, settimanale o mensile.

Esegui alle: selezionare l'ora di inizio del backup dall'elenco a discesa.

Ripeti il: selezionare la casella di controllo relativa al giorno in cui si desidera ripetere il backup.

Nome job: specificare il nome del job pianificato.

Backup Profile: Selezionare il profilo di backup creato nel passaggio precedente dall'elenco a discesa.

Commento: è possibile scrivere la descrizione del job creato.

Invia stato e-mail a: è possibile configurare l'host di inoltro e-mail per inviare lo stato del backup pianificato del job.

|                      | 💿 Add Task                                                                                                 |
|----------------------|----------------------------------------------------------------------------------------------------|
| New Task             |                                                                                                    |
| Job Type             | Backup                                                                                                    |
| Schedule task to run |                                                                                                    |
| Start On             | April 🗘 24 ᅌ 2016 🗘 America/New York                                                                       |
| Repeat Every         | 1 Hours Days • Weeks Months                                                                                |
| Run At               | 12:00 <b>C</b> Pm <b>C</b>                                                                                 |
| Repeat On            | 🗹 Sunday 🗌 Monday 📄 Tuesday 📄 Wednesday 📄 Thursday 📄 Friday 📄 Saturday                                     |
| Job Name             | Production Backup Weekly                                                                                   |
| Backup Profile       | Production_backup                                                                                          |
| Comment              | Firepower Backup of<br>Datacenter ABC                                                                      |
|                      |                                                                                                    |
| Email Status To      | Not available. You must set up your mail relay host by editing the System Policy using the Remote Manager. |
|                      | Save Cancel                                                                                                |

Fare clic su Salva per salvare la configurazione del backup pianificato.

### Configurazione del ripristino del backup

Il ripristino del backup è necessario se la configurazione del dispositivo è danneggiata o se è stata ricreata l'immagine dell'accessorio. È possibile ripristinare la configurazione precedente sull'accessorio di cui è stata appena creata una nuova immagine.

Per ripristinare il backup, selezionare **Configuration > ASA Firepower Configuration > Tools > Backup/Restore** (Configurazione > Configurazione Firepower ASA > Strumenti > Backup/Ripristino). Se è stato configurato lo storage remoto, recuperare il file di backup dallo storage remoto e scegliere l'opzione **Upload Backup** per caricare il file di backup.

I file caricati o i file di backup già creati sono disponibili nella pagina **Gestione backup**. Scegliere il file di backup da ripristinare e fare clic su **Ripristina** per avviare il backup di ripristino.

| 000  | Configuration > ASA                | FirePOWER Configur  | ration > Tools > Backup Restore     |                   |               |              |
|------|------------------------------------|---------------------|-------------------------------------|-------------------|---------------|--------------|
| Ba   | ckup Management                    | Backup Profiles     |                                     |                   |               |              |
|      |                                    |                     |                                     | O Device Ba       | ackup 🛛 🛃 U   | pload Backup |
| Devi | ce Backups                         |                     |                                     |                   |               |              |
|      | System Information                 | Date Created        | File Name                           | VDB Version       | Location      | Size (MB)    |
|      | <b>firepower</b><br>ASA5506 v6.0.0 | 2016-04-24 23:13:10 | Test_backup-2016-04-25T03-10-32.tgz | build 252         | Local         | 50           |
| R    | estore                             | Delete              | Storage L                           | ocation: /var/sf/ | backup/ (Disk | (Usage: 16%) |

Dopo aver fatto clic su **Ripristina**, viene richiesto di confermare la sostituzione dei dati di configurazione. Fare di nuovo clic su **Ripristina** per continuare il processo di ripristino.

## Configurazione importazione/esportazione

Il modulo Firepower supporta la funzione di importazione/esportazione che viene utilizzata per copiare vari tipi di configurazioni. Sono incluse le policy da un modulo a un altro dello stesso tipo o di tipo diverso.

Supporta l'esportazione e l'importazione dei seguenti tipi di criteri:

- Criteri di controllo dell'accesso, tra cui l'analisi della rete e i criteri dei file
- Criteri per le intrusioni
- Criteri di sistema
- Risposte di avviso.

### Esportazione della configurazione

Per esportare la configurazione, selezionare **Configurazione > ASA Firepower Configuration > Tools > Import/Export** (Configurazione > ASA Firepower > Strumenti > Importazione/esportazione).

Il modulo Firepower supporta l'esportazione di un singolo criterio o di un insieme di criteri dello stesso tipo o di tipo diverso in un'unica operazione, insieme al numero di revisione di tale configurazione.

| 00                                                                                                    | <u>Configuration &gt; ASA FirePOWER (</u> | <u>Configuration &gt; Tools</u> > <u>Import Expo</u> | rt                  |
|----------------------------------------------------------------------------------------------------|-------------------------------------------|------------------------------------------------------|---------------------|
| 🚔 A                                                                                                    | ccess Control Policy                      |                                                      |                     |
| <ul> <li>Image: A start of the start of the start of</li></ul> | Default Allow All Traffic                 | Access Control Policy                                | 2016-04-23 08:29:03 |
| 🚔 S                                                                                                    | SL Policy                                 |                                                      |                     |
|                                                                                                    | Default SSL Policy<br>SSL Policy          | SSL Policy                                           | 2016-04-23 00:28:10 |
| 🚔 S                                                                                                    | ystem Policy                              |                                                      |                     |
|                                                                                                    | Default<br>Default System Policy          | System Policy                                        | 2016-04-23 08:29:02 |
| Expo                                                                                                    | ort                                       |                                                      |                     |
|                                                                                                    |                                           |                                                      |                     |

Fare clic sul pulsante **Esporta** per esportare i criteri. Il modulo Firepower chiede di salvare il file di esportazione (**\*.sfo**)

### Importazione della configurazione

Per importare il file esportato salvato su ASDM, selezionare **Configurazione > ASA Firepower Configuration > Strumenti > Import/Export** e fare clic su **Upload Package**. Viene richiesto di scegliere il file da importare e fare clic su **Carica**.

| O O O Configuration > ASA | FirePOWER Configuration > Tools > Import Export |
|---------------------------|-------------------------------------------------|
|                           |                                                 |
| Package Name              | Choose File ObjectExport5031205.sfo             |
|                           |                                                 |
| Upload Cancel             |                                                 |
|                           |                                                 |
|                           |                                                 |
|                           |                                                 |

Nella pagina successiva, verranno visualizzati i criteri del file importato (**\*.sfo**), selezionare i criteri che si desidera importare nel modulo firepower.

| $\checkmark$                                                                                                    | Default Allow All Traffic               | Access Control Policy | 2016-04-23 08:29:03 |  |  |
|----------------------------------------------------------------------------------------------------|-----------------------------------------|-----------------------|---------------------|--|--|
| 🚔 SSL Policy                                                                                                    |                                         |                       |                     |  |  |
| <ul> <li>Image: A start of the start of the start of</li></ul> | Default SSL Policy<br>SSL Policy        | SSL Policy            | 2016-04-23 00:28:10 |  |  |
| 🚔 System Policy                                                                                                    |                                         |                       |                     |  |  |
| <b>v</b>                                                                                                    | <b>Default</b><br>Default System Policy | System Policy         | 2016-04-23 08:29:02 |  |  |

Fare clic sul pulsante **Importa** per importare i criteri. Se il nome del criterio esportato è in conflitto con i criteri esistenti nel modulo Firepower. Il modulo Firepower offre le seguenti opzioni:

- Mantieni esistente: Questa opzione consente di mantenere i criteri esistenti e di non importare nuovi criteri
- Sostituisci esistente: Questa opzione consente di sostituire i criteri esistenti
- Mantieni più recente: Questa opzione consente di controllare l'ora nei criteri (esistenti e importati) e di mantenere il criterio con le modifiche più recenti

| Import Manifest                  |                              |                                                  |                     |                     |
|----------------------------------|------------------------------|--------------------------------------------------|---------------------|---------------------|
| Objects with duplicate name      | es are imported as new objec | cts with a number appended                       | to the name         |                     |
| Default Allow All Traffic (      | Access Control Policy)       |                                                  |                     |                     |
| Default SSL Policy (SSL Po       | blicy)                       |                                                  |                     |                     |
| Default (System Policy)          |                              |                                                  |                     | (group action)      |
| Access Control Policy            | Access Control Policy        | Keen existing                                    | 2016-04-23 08-29-03 | 2016-04-23 08-29-03 |
|                                  | Access control Policy        | Keep existing<br>Replace existing<br>Keep newest | 2010-04-23 08.29.03 | 2010-04-23 06.23.03 |
| Default SSL Policy<br>SSL Policy | SSL Policy                   | Keep existing                                    | 2016-04-23 00:28:10 | 2016-04-23 00:28:10 |
| 🚔 System Policy                  |                              |                                                  |                     |                     |
| Default                          | System Policy                | Keep existing                                    | 2016-04-23 08:29:02 | 2016-04-24 23:42:33 |

Fare clic sul pulsante Importa per importare il criterio esportato.

## Risoluzione dei problemi

**Passaggio 1.** Accedere all'interfaccia della riga di comando (CLI) del modulo e verificare la connettività di rete al server remoto utilizzando il comando Telnet e ping.

**Passaggio 2**. Verificare l'autorizzazione dell'utente Secure Copy (SCP) sulla directory remota in cui è archiviato il backup.

**Passaggio 3.** Il modulo ASA FirePOWER utilizza queste informazioni per determinare se è possibile importare la configurazione su un altro accessorio. Non è possibile importare una revisione di configurazione già esistente su un accessorio.

**Passaggio 4.** Per il ripristino del backup, è necessario assicurarsi di disporre della stessa versione del software, della versione dell'aggiornamento delle regole, della versione del VDB e del modello hardware.

**Passaggio 5.** Per importare i criteri esportati, è necessario assicurarsi di disporre della stessa versione del software, della stessa versione dell'aggiornamento delle regole e della stessa versione del database virtuale.

## Verifica

**Passaggio 1.** Per verificare che l'operazione di backup/ripristino sia stata completata correttamente, selezionare **Monitoraggio > Monitoraggio ASA Firepower > Stato operazione** per verificarlo.

| ○ ○ <u>Monitoring &gt; AS</u>             | A FirePOWER Monitor     | <u>ring &gt; Task Status</u> |                           |                            |
|-------------------------------------------|-------------------------|------------------------------|---------------------------|----------------------------|
| sk Status                                 |                         |                              |                           |                            |
|                                           |                         |                              |                           |                            |
| Job Summary                               |                         |                              | Remove Compl              | eted Jobs Remove Failed Jo |
| Running                                   | 0                       |                              |                           |                            |
| Waiting                                   | 0                       |                              |                           |                            |
| Completed                                 | 5                       |                              |                           |                            |
| Retrying                                  | 0                       |                              |                           |                            |
| Failed                                    | 0                       |                              |                           |                            |
|                                           |                         |                              |                           |                            |
| Jobs                                      |                         |                              |                           |                            |
| Task Description                          | Massaga                 | Croatia                      | n Timo                    | Status                     |
| Task Description                          | message                 | Creation                     | Last Change               | : Status                   |
| Default Group<br>0 Running 0 Waiting      | g 3 Completed 0 Retryir | ig 0 Failed                  |                           |                            |
| Backup: Test_backup<br>Backup / On Demand | Backup comple           | ete 2016-04                  | -23 08:57:38 2016-04-23 ( | 09:01:52 Completed         |
| Backup: test<br>Backup / On Demand        | Backup comple           | ete 2016-04                  | -23 09:18:39 2016-04-23 ( | 09:50:42 Completed         |
| Backup: Test_backup<br>Backup / On Demand | Backup comple           | ete 2016-04                  | -24 23:10:28 2016-04-24 2 | 23:13:26 Completed         |

Passaggio 2. Passare a Configurazione > Configurazione di ASA Firepower > Strumenti > Backup/Ripristino > Gestione backup per verificare se il file di backup è stato creato o meno.

#### Informazioni correlate

- Guida introduttiva al modulo Cisco ASA FirePOWER
- Documentazione e supporto tecnico Cisco Systems